## Инструкция по установке Интернет Цензор для Windows

Проходим по ссылке <u>http://icensor.ru/</u>

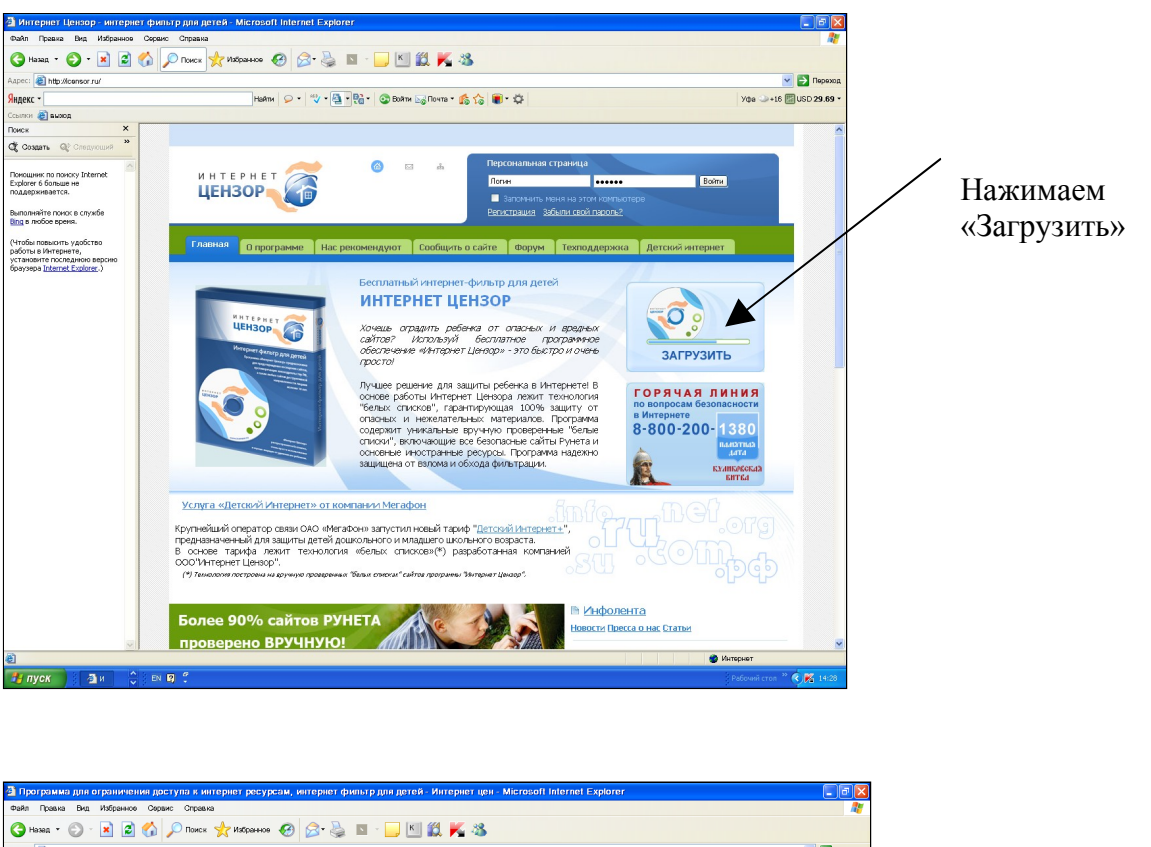

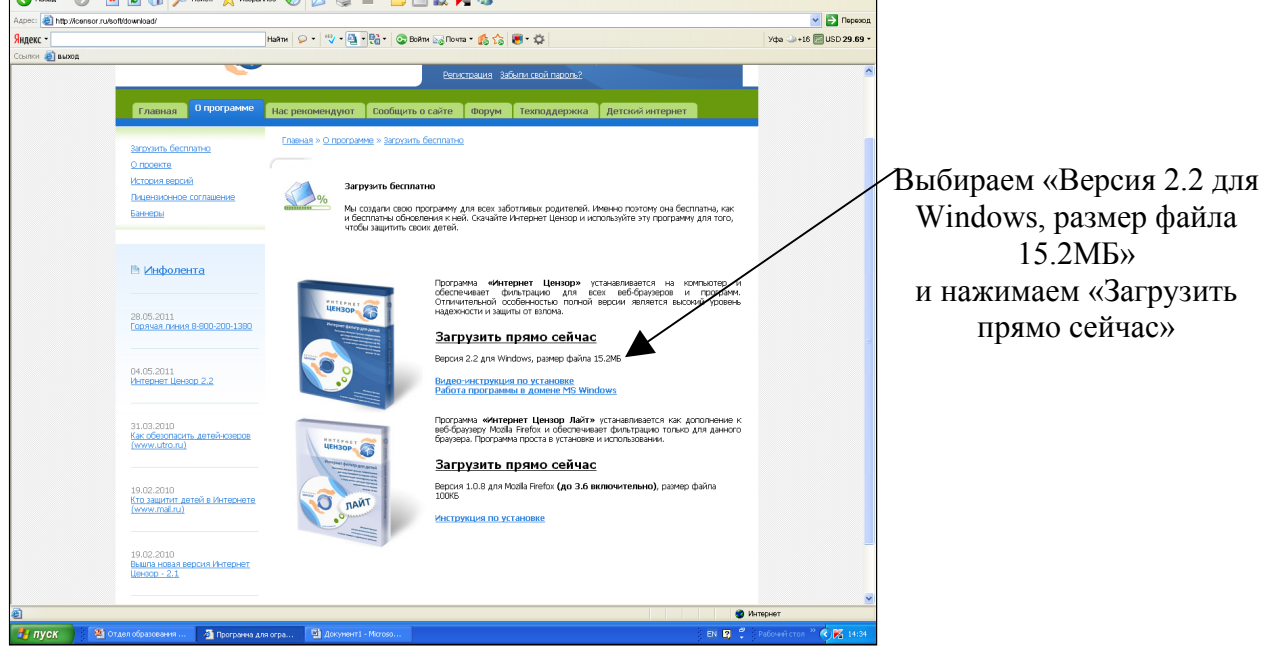

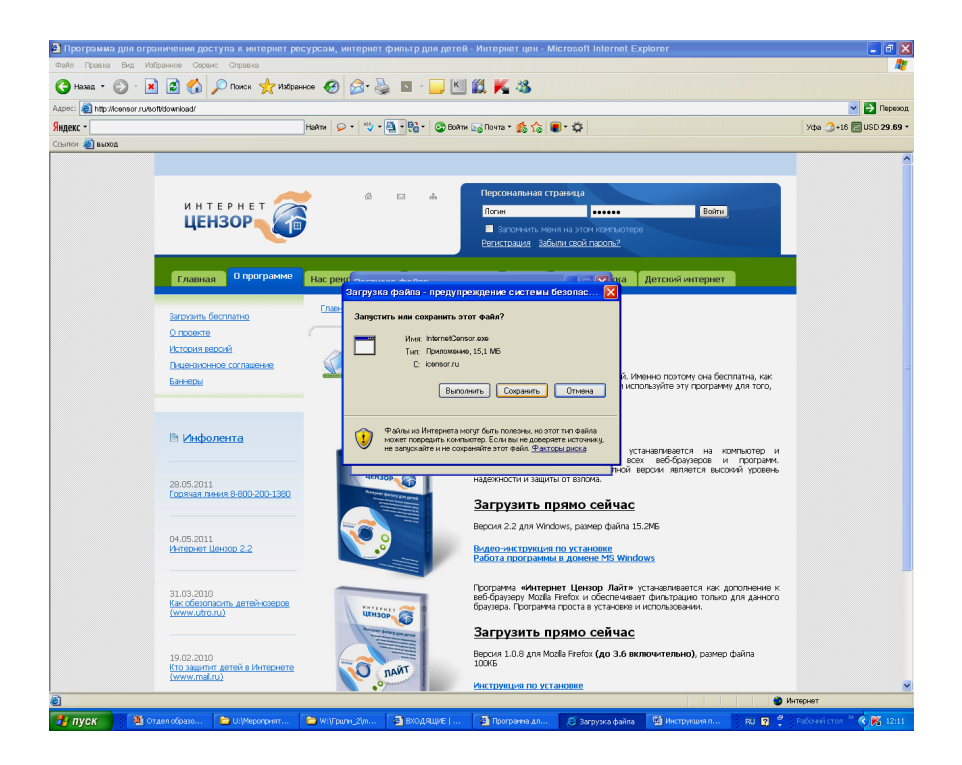

Во всплывающем окне нажмите кнопку Сохранить. Выберите папку для сохранения файла. После сохранения файла запустите программу с вашего компьютера.

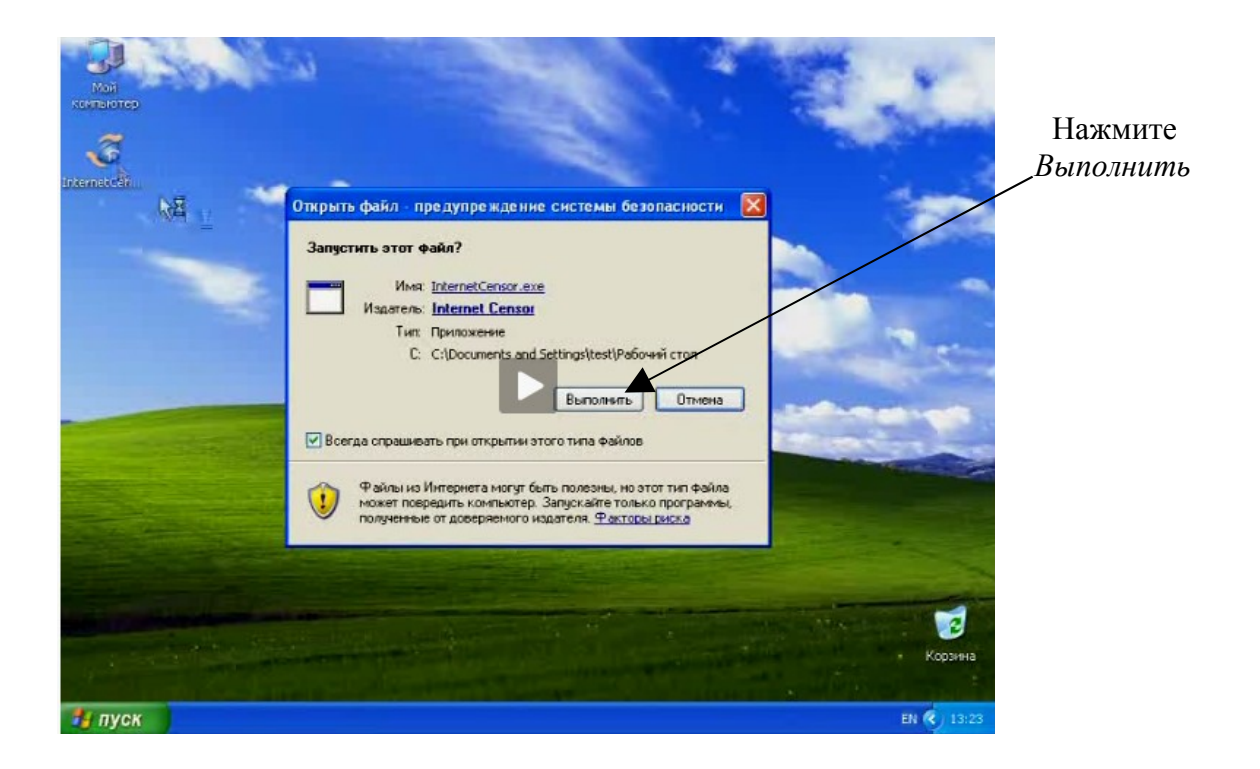

![](_page_2_Picture_0.jpeg)

![](_page_2_Picture_1.jpeg)

## Выберите значение «Я принимаю условия лицензионного соглашения» и нажмите Далее

![](_page_2_Picture_3.jpeg)

Введите имя пользователя и ваш E-mail (действующий, если забыли пароль напоминание приходит на указанный адрес), нажмите Далее

![](_page_3_Picture_0.jpeg)

Введите пароль, который будет использоваться для изменения режимов и настроек и нажмите *Далее* 

![](_page_3_Picture_2.jpeg)

Нажмите Установить

![](_page_3_Picture_4.jpeg)

После установки нажмите Готово

![](_page_4_Picture_0.jpeg)

После установки программы доступ на сайты будет ограничен. В настройках можно поменять уровень фильтрации, а также возможно сделать доступ только на разрешенные сайты. Для этого необходимо:

![](_page_4_Picture_2.jpeg)

1. Откройте программу Интернет Цензор и введите ваш пароль.

![](_page_5_Picture_0.jpeg)

![](_page_5_Picture_1.jpeg)

Во вкладке Мои правила добавьте список разрешенных образовательных сайтов

![](_page_5_Picture_3.jpeg)

Во вкладке Настройки можно изменить пароль, адрес электронной почты